## ЛАБОРАТОРНА РОБОТА 5

Тема: Розробка графічного віконного інтерфейсу.

Мета: отримати навички створення додатків із графічним інтерфейсом користувача. Вивчити можливості пакета Swing.

## Теоретичні питання

- 1. Можливості та особливості бібліотек Swing і AWT.
- 2. Поняття і принципи Usability.
- 3. GUI-редактор IDEA і його можливості.
- 4. Клас JFrame.
- 5. Класи графічних компонент JPanel, JLabel, JButton (і його нащадки), JTextBox, JTextArea, JComboBox, JScrollPane, JSlider, JTabbedPane.
- 6. Допоміжні класи: Color, Dimension, Font.
- 7. Класи розміщень (layouts).
- 8. Вирівнювання елементів. Ручне і автоматичне задання розмірів елементів.
- 9. Події. Механізм обробки подій Swing.
- 10. Меню і панелі інструментів. Обробка їх подій.

# Контрольні питання

- 1. Перерахуйте основні відмінності бібліотек Swing і AWT. Яку з них краще використовувати і чому?
- 2. Перерахуйте основні стандарти, що регулюють розташування елементів екранної форми.
- 3. Наведіть приклад коду, що створює вікно і кнопку на ньому.
- 4. Як за допомогою методів класу JFrame можна динамічно змінювати зовнішній вигляд вікна?
- 5. У якому вигляді зберігається графічний дизайн форми, створений GUIредактором?
- 6. Коротко опишіть призначення та основні методи класів графічних компонентів: JPanel, JLabel, JButton, JTextBox, JTextArea, JComboBox.

- 7. Які класи розміщень (layouts) реалізовані в Swing і чим вони відрізняються?
- 8. Опишіть призначення класів Color, Dimension, Font і наведіть приклади їх використання.
- 9. Як можна задати вирівнювання компонента, його мінімальний і максимальний розміри?
- 10. Як у Swing обробляються події GUI?
- 11. Що таке слухач (listener) і які стандартні класи слухачів є у Swing?
- 12. Чим відрізняється Adapter від Listener?
- 13. Як використовувати абстрактні класи MouseAdapter і ActionListener для обробки натискання кнопки (JButton) мишкою? Наведіть приклади.
- 14. Як можна обробити поєднання клавіш Ctrl-Alt-F5 за допомогою KeyAdapter?
- 15. Опишіть основні методи класів JMenu і JToolbar. Як найлегше додати однакові обробники і для пункту меню, і для відповідної кнопки панелі інструментів?

# Індивідуальні завдання

#### Загальне завдання

- 1. Створіть вікно входу до системи. Вікно повинне містити:
  - текстові поля для введення логіна і пароля з підписами (введений пароль не має бути видно);
  - кнопки «Увійти», «Реєстрація» і «Скасувати».

Вікно має відповідати стандартам розташування елементів управління.

При виборі «Скасувати» робота програми завершується.

- При виборі «Увійти» виконується перевірка правильності логіна і пароля і видається повідомлення про результат перевірки.
- При виборі «Реєстрація» вікно переходить у режим реєстрації нового користувача (змінюється заголовок вікна, з'являється нове поле для підтвердження пароля, ховається кнопка «Увійти»).

- Для зберігання логінів і паролів у пам'яті використовуйте колекцію Мар. Реалізуйте серіалізацію цих даних до файла.
- (\* Для програмістів) Паролі в пам'яті і на диску зберігайте тільки в зашифрованому вигляді. Для шифрування використовуйте клас MessageDigest і алгоритм SHA-512.
- 2. Створіть додаток (*за варіантом*) із віконним інтерфейсом. Вікно додатка має містити меню і панель інструментів. Усі дії мають виконуватися декількома способами: через меню, кнопки панелі інструментів, гарячі клавіші.

Реалізуйте збереження даних програми у файл і завантаження з файла. Перелік обов'язкових пунктів меню:

- File: New, Open, Save, Save as, Exit;
- Help: About.

## Варіант 1

2. Гра «Пазл». На початку гри на формі у довільний спосіб розміщуються прямокутні фрагменти зображення-пазла. Далі користувач може виділяти і переміщати фрагменти пазла за допомогою мишки, а також за допомогою клавіш-стрілок. Гра завершується, коли всі фрагменти пазла розміщені у правильному порядку.

Для відображення кожного фрагмента використовуйте JLabel або JButton із зображенням. При виділенні у фрагмента має з'являтися червона рамка. Після кожного ходу програма повинна автоматично визначати, чи завершена гра.

(*Для непрограмістів*) Фрагменти картинки можна підготувати заздалегідь у вигляді окремих файлів, тобто набір фрагментів не змінюється, змінюється тільки їх розташування у вікні програми.

(\* Для програмістів) Реалізуйте можливість вибору вихідної картинки, кількості фрагментів пазла, а також автоматичне розділення картинки на фрагменти.

2. Гра «Реверс». Ігрове поле 6×6 складається з клітинок, кожна з яких забарвлена в один із двох кольорів – білий або синій. На початку гри клітинки фарбуються у випадковий спосіб. У процесі гри гравець може змінювати колір клітинок, натискаючи на них. При натисканні на клітинку одночасно змінюється колір усіх клітинок у її рядку та в її стовпці. Мета гри – пофарбувати всі клітинки в один колір.

Вікно повинне мати текстовий напис, що повідомляє, скільки клітинок кожного кольору наразі є на полі. Після кожного ходу програма повинна автоматично визначати, чи завершена гра.

Для клітинок поля використовуйте кнопки з картинками. У файл зберігайте поточний стан гри.

(\* *Для програмістів*) Реалізуйте можливість вибору розміру ігрового поля, реалізуйте режим ручного завдання кольорів клітинок на початку гри.

#### Варіант 3

2. Гра «Сапер». Правила гри аналогічні до стандартної гри Windows. Використовуйте ігрове поле 10×10. Вікно повинне мати текстовий напис, що повідомляє, скільки «мін» залишилося не знайденими. Після кожного ходу програма повинна автоматично визначати, чи завершена гра і чи виграв гравець.

Для комірок використовуйте кнопки з картинками. У файл зберігайте поточний стан гри.

(\* Для програмістів) Реалізуйте можливість вибору розміру ігрового поля і кількості «мін». Реалізуйте автоматичне каскадне розкриття сусідніх комірок при розкритті комірки з нульовим значенням.

#### Варіант 4

2. Програма «Щоденник». У кожен момент часу вікно додатка має відображати один запис щоденника, який включає:

- назву події (текстове поле);
- докладний опис (багаторядкове текстове поле);
- дату, час (текстові поля);
- прапорець «важлива подія».

У вікні також мають бути кнопки «Наступна», «Попередня» для переходу між подіями.

Має бути можливість редагування всіх атрибутів події. За кнопкою «Застосувати» зміни повинні зберігатися в пам'яті.

У файл зберігайте всі записи щоденника.

(\* Для програмістів) Реалізуйте перевірку правильності введення дати і часу. Реалізуйте фільтр записів за датою (для пошуку задається діапазон дат), а також за довільною фразою в тексті опису події.

## Варіант 5

- 2. Програма «Адресна книга». У кожен момент часу вікно додатка має відображати один запис адресної книги, який включає:
  - ім'я людини (текстове поле);
  - її телефон та e-mail (текстові поля);
  - групу (список, що випадає), наприклад, «Друзі», «Знайомі»;
  - прапорець «доданий до обраних контактів»;
  - день народження (текстове поле).

У вікні мають бути кнопки «Наступний», «Попередній» для переходу між записами.

Має бути можливість редагування всіх полів даних. За кнопкою «Застосувати» ці зміни мають зберігатися в пам'яті.

У файл зберігайте всі записи адресної книги.

(\* Для програмістів) Реалізуйте перевірку правильності введення телефону та e-mail. Реалізуйте можливість сортування записів за різними атрибутами.

- 2. Програма «Замовлення». У кожен момент часу вікно додатка має відображати інформацію про одне замовлення, яка включає:
  - дату замовлення, найменування товару, ім'я замовника і його телефон (текстові поля);
  - категорію товару (список, що випадає), наприклад, «Ноутбук»,
     «Нетбук», «Планшет»;
  - кількість (текстове поле, допустимо тільки ціле число);
  - адресу замовника (багаторядкове текстове поле);
  - прапорці «Терміновий» і «Оплата готівкою».

У вікні мають бути кнопки «Наступний», «Попередній» для переходу між записами.

Має бути можливість редагування всіх полів даних. За кнопкою «Застосувати» ці зміни мають зберігатися в пам'яті.

У файл зберігайте всі замовлення.

(\* Для програмістів) Реалізуйте вибір найменування товару зі списку, який автоматично формується залежно від обраної категорії товару. Реалізуйте фільтр записів за категорією товару, а також за ознаками «Терміновий» і «Оплата готівкою».

# Варіант 7

2. Гра «Морський бій». Користувач грає проти комп'ютера. Комп'ютер розміщує «кораблі» на полі у випадковий спосіб, а гравець повинен їх знайти. Використовуйте ігрове поле 8×8. Гравець виграє, якщо він знаходить усі «кораблі» противника, і програє, якщо не знаходить їх за 25 ходів. У вікні мають бути текстові написи, скільки «кораблів» наразі «вбито», «поранено» і скільки ще не знайдено. Після кожного ходу програма має автоматично визначати, чи завершена гра.

Для комірок використовуйте кнопки з картинками. У файл зберігайте поточний стан гри.

(\* Для програмістів) Реалізуйте можливість гри двох гравців, зокрема й режим початкової розстановки «кораблів» гравцями вручну.

2. Гра «Хрестики-нулики». Ігрове поле 5×5 складається з клітинок, у кожній із яких може стояти хрестик, нулик або порожньо. Гравці по черзі ставлять хрестики і нулики в порожні клітинки поля. Гра завершується, коли один з гравців має три хрестика або нулика в ряд. Вікно повинне мати текстовий напис, що повідомляє, який гравець повинен ходити. Після кожного ходу програма повинна автоматично визначати, чи завершена гра, і хто виграв. Для клітинок поля використовуйте кнопки з картинками. У файл зберігайте поточний стан гри.

(\* *Для програмістів*) Реалізуйте можливість вибору розміру ігрового поля. Реалізуйте можливість гри з комп'ютером.

## Варіант 9

2. Гра «Реверс». Ігрове поле 7×7 складається з клітинок, кожна з яких забарвлена в один із двох кольорів – білий або синій. На початку гри клітинки фарбуються у випадковий спосіб. У процесі гри гравець може змінювати колір клітинок, натискаючи на них. При натисканні на клітинку одночасно змінюється колір усіх клітинок у її рядку та в її стовпці. Мета гри – пофарбувати всі клітинки в один колір.

Вікно повинне мати текстовий напис, що повідомляє, скільки клітинок кожного кольору наразі є на полі. Після кожного ходу програма повинна автоматично визначати, чи завершена гра.

Для клітинок поля використовуйте кнопки з картинками. У файл зберігайте поточний стан гри.

(\* *Для програмістів*) Реалізуйте можливість вибору розміру ігрового поля, реалізуйте режим ручного задання кольорів клітинок на початку гри.

#### Варіант 10

2. Гра «Сапер». Правила гри аналогічні до стандартної гри Windows. Використовуйте ігрове поле 15×15. Вікно повинне мати текстовий напис,

що повідомляє, скільки «мін» залишилося не знайденими. Після кожного ходу програма повинна автоматично визначати, чи завершена гра і чи виграв гравець.

Для комірок використовуйте кнопки з картинками. У файл зберігайте поточний стан гри.

(\* Для програмістів) Реалізуйте можливість вибору розміру ігрового поля і кількості «мін». Реалізуйте автоматичне каскадне розкриття сусідніх комірок при розкритті комірки з нульовим значенням.

# Варіант 11

- 2. Програма «Щоденник». У кожен момент часу вікно додатка має відображати один запис щоденника, який включає:
  - назву події (текстове поле);
  - докладний опис (багаторядкове текстове поле);
  - дату, час (текстові поля);
  - прапорець «важлива подія».

У вікні також мають бути кнопки «Наступна», «Попередня» для переходу між подіями.

Має бути можливість редагування всіх атрибутів події. За кнопкою «Застосувати» зміни повинні зберігатися в пам'яті.

У файл зберігайте всі записи щоденника.

(\* Для програмістів) Реалізуйте перевірку правильності введення дати і часу. Реалізуйте фільтр записів за датою (для пошуку задається діапазон дат), і за довільною фразою в тексті опису події.

#### Варіант 12

- 2. Програма «Адресна книга». У кожен момент часу вікно додатка має відображати один запис адресної книги, який включає:
  - ім'я людини (текстове поле);
  - його телефон та e-mail (текстові поля);

- групу (список, що випадає), наприклад, «Друзі», «Знайомі»;
- прапорець «доданий до обраних контактів»;
- день народження (текстове поле).

У вікні мають бути кнопки «Наступний», «Попередній» для переходу між записами.

Має бути можливість редагування всіх полів даних. За кнопкою «Застосувати» ці зміни повинні зберігатися в пам'яті.

У файл зберігайте всі записи адресної книги.

(\* *Для програмістів*) Реалізуйте перевірку правильності введення телефону та е-mail. Реалізуйте можливість сортування записів за різними атрибутами.

#### Варіант 13

- 2. Програма «Замовлення». У кожен момент часу вікно додатка має відображати інформацію про одне замовленні, яка включає:
  - дату замовлення, найменування товару, ім'я замовника і його телефон (текстові поля);
  - категорію товару (список, що випадає), наприклад, «Ноутбук»,
     «Нетбук», «Планшет»;
  - кількість (текстове поле, допустиме тільки ціле число)
  - адресу замовника (багаторядкове текстове поле);
  - прапорці «Терміновий» і «Оплата готівкою».

У вікні мають бути кнопки «Наступний», «Попередній» для переходу між записами.

Має бути можливість редагування всіх полів даних. За кнопкою «Застосувати» ці зміни повинні зберігатися в пам'яті.

У файл зберігайте всі замовлення.

(\* Для програмістів) Реалізуйте вибір найменування товару зі списку, який автоматично формується залежно від обраної категорії товару. Реалізуйте фільтр записів за категорією товару, а також за ознаками «Терміновий» і «Оплата готівкою».

2. Гра «Морський бій». Користувач грає проти комп'ютера. Комп'ютер розміщує «кораблі» на полі у випадковий спосіб, а гравець повинен їх знайти. Використовуйте ігрове поле 10×10. Гравець виграє, якщо він знаходить всі «кораблі» противника, і програє, якщо не знаходить їх за 25 ходів. У вікні мають бути текстові написи, скільки «кораблів» наразі «вбито», «поранено» і скільки ще не знайдено. Після кожного ходу програма повинна автоматично визначати, чи завершена гра.

Для комірок використовуйте кнопки з картинками. У файл зберігайте поточний стан гри.

(\* Для програмістів) Реалізуйте можливість гри двох гравців, зокрема й режим початкової розстановки «кораблів» гравцями вручну.

# Варіант 15

2. Гра «Хрестики-нулики». Ігрове поле 6×6 складається з клітинок, у кожній з яких може стояти хрестик, нулик або порожньо. Гравці по черзі ставлять хрестики і нулики в порожні клітинки поля. Гра завершується, коли один із гравців має три хрестики або нулики в ряд. Вікно повинне мати текстовий напис, що повідомляє, який гравець повинен ходити. Після кожного ходу програма повинна автоматично визначати, чи завершена гра, і хто виграв.

Для клітинок поля використовуйте кнопки з картинками. У файл зберігайте поточний стан гри.

(\* *Для програмістів*) Реалізуйте можливість вибору розміру ігрового поля. Реалізуйте можливість гри з комп'ютером.

# Додаток А

#### Каркас мінімального GUI-додатка

```
public class MyWnd {
                               // Клас додатка
    private JFrame frame;
                               // Головне (і єдине) вікно
    public static void main(String[] args) {
         EventQueue.invokeLater(new Runnable() {
                                                         // Для створення вікна
              public void run() {
                                                          // зазвичай запускається
                                                          // окремий потік.
                  try {
                       MyWnd window = new MyWnd();
                                                          // Створюємо вікно
                       window.frame.setVisible(true); // Відображаємо його
                   } catch (Exception e) {
                       e.printStackTrace();
                  }
              }
         });
    }
    public MyWnd() { initialize(); } // Конструктор класу додатка
    private void initialize() {
                                              // Створення вікна і його компонентів
                                              // Створюємо саме вікно
         frame = new JFrame();
         frame.setBounds(100, 100, 450, 300);
         frame.setDefaultCloseOperation(JFrame.EXIT ON CLOSE);
         // Тут код створення компонентів і додавання для них обробників
    }
}
```

#### Приклад. Простий текстовий редактор

Редактор дає змогу:

- вводити ім'я файла безпосередньо до текстового поля (JTextField);
- вибирати файл за допомогою стандартного діалогу відкриття файла (JFileChooser) за кнопкою «Open»;
- редагувати вміст файла у багаторядковому текстовому полі (JTextArea);
- берігати зміни у файлі за кнопкою «ОК»;

- вийти з програми за кнопкою «Cancel», відображаючи попередження перед виходом.

Вікно додатка має вигляд, показаний на рис. 6.1:

| 🛃 MyForm                             |                                                       |                  |      |    |         |
|--------------------------------------|-------------------------------------------------------|------------------|------|----|---------|
|                                      | src/MyWnd.java                                        |                  | Open | ОК | Cancel  |
| import java.awt.<br>import javax.ima | event.*;<br>ageio.stream.FileImageInputStream;        |                  |      |    | <b></b> |
| public class MyV                     | Wnd {                                                 |                  |      |    |         |
|                                      | private JFrame form;<br>private JTextField textField; |                  |      |    |         |
|                                      | /**                                                   |                  |      |    |         |
|                                      | * Launch the application.<br>*/                       |                  |      |    |         |
|                                      | public static void main(String[] args) {              |                  |      |    |         |
| •                                    | EventQueue invokel<br>III                             | ater(new Runnahl | en ( |    | •<br>•  |

Рис. 6.1 – Вікно додатка редактора

Код програми:

```
import java.io.*;
import java.util.Scanner;
import java.awt.*;
import javax.swing.*;
import java.awt.event.*;
public class MyApp {
                                // Клас додатка
                          // Головне вікно
    private JFrame form;
    private JTextField txtName; // Поле для імені файла
                                    // Вміст файла
    private JTextArea txtFile;
    public static void main(String[] args) {
        МуАрр арр = new МуАрр(); // Створити об'єкт - додаток
        app.form.setVisible(true); // Показати його вікно
    }
    public MyApp() {
        // Створюємо вікно
        form = new JFrame();
        form.setTitle("MyForm");
```

```
form.setBounds(100, 100, 600, 300);
form.setDefaultCloseOperation(JFrame.EXIT ON CLOSE);
// Розміщення для елементів головної панелі
Container pane = form.getContentPane();
pane.setLayout(new BoxLayout(pane, BoxLayout.Y AXIS));
// Створюємо верхню панель
JPanel panel = new JPanel();
panel.setLayout(new FlowLayout(FlowLayout.RIGHT));
panel.setMaximumSize(new Dimension(600,30));
pane.add(panel);
// Додаємо елементи верхньої панелі
txtName = new JTextField();
txtName.setColumns(25);
panel.add(txtName);
// Перевірка правильності введення
txtName.addActionListener(new ActionListener() {
    public void actionPerformed(ActionEvent arg0) {
        if (!txtName.getText().Matches(".+\\.html?"))
             txtName.setForeground(new Color(255, 100, 100));
        else txtName.setForeground(Color.BLACK);
    }
});
JButton btnOpen = new JButton("Open");
panel.add(btnOpen);
JButton btnOK = new JButton("OK");
panel.add(btnOK);
JButton btnCancel = new JButton("Cancel");
panel.add(btnCancel);
// Створюємо поле з прокруткою для виведення текта
txtFile = new JTextArea("No file selected");
JScrollPane scroll = new JScrollPane(txtFile);
form.getContentPane().add(scroll);
// Додаємо обробники:
// для кнопки Open
btnOpen.addActionListener(new ActionListener() {
    public void actionPerformed(ActionEvent arg0) {
        // Створюємо діалог вибору файла
        JFileChooser fc = new JFileChooser();
        // Якщо файл обрано
        if (JFileChooser.APPROVE OPTION ==
```

```
fc.showOpenDialog(form))
             // то його ім'я записуємо в txtName
             txtName.setText( fc.getSelectedFile()
                                   .getAbsolutePath());
    }
});
// для кнопки ОК
btnOK.addActionListener(new ActionListener() {
    public void actionPerformed(ActionEvent arg0) {
        try {
             // Створюємо об'єкт File
             File f = new File(txtName.getText());
             // Перевіряємо, що файл існує
             if (!f.exists()) txtFile.setText("No such file");
             else {
                 // Відкриваємо файл для читання
                 Scanner sc = new Scanner(f); String s = "";
                 // і записуємо весь його вміст у поле txtFile
                 while (sc.hasNextLine())
                      s = s + sc.nextLine() + "\n";
                 txtFile.setText(s);
             }
         } catch (Exception e) {
             // Виводимо повідомлення про помилку
             JOptionPane.showMessageDialog(null, e.getMessage());
         }
    }
});
// для кнопки Cancel
btnCancel.addActionListener(new ActionListener() {
    public void actionPerformed(ActionEvent arg0) {
        // Створюємо діалог підтвердження з кнопками ОК і CANCEL
        if (JOptionPane.OK OPTION ==
             JOptionPane.showConfirmDialog(form,
                      "Exit without saving?", "Exit",
                      JOptionPane.OK CANCEL OPTION))
             // Якщо натиснуто ОК, то завершуємо програму
             System.exit(0);
   }
});
```

}

}